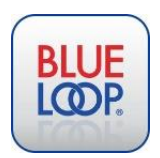

# SCHOOL PERSONNEL USER GUIDE

## Signup

Any school personnel can sign themselves up for BlueLoop by simply going to the website below, click SIGN UP, then SCHOOL PERSONNEL. Upon completing the short signup form, you are sent a welcome email with the next step, which is to get connected to your families.

https://blueloop.mycareconnect.com

#### **Getting Connected to Family Accounts**

When you signed up, 2 things happened.

1) You set up your own Username and Password – you'll need this to log into BlueLoop (same link as above).

2) You were assigned a "verification code", this 10-character code is important as it is your own personal code you give to any family in order to be able to access their Family BlueLoop account. This code is in your welcome email and can also be found on your account after logging in. See steps 1, 2 and 3.

| No students<br>Students<br>My Profil        | dent is currently                                                                                                    | t:slin<br>Insulin<br>LEARN                                                                                                    | NX2<br>Pump<br>More                                                                                                    |                                                                                                    |
|---------------------------------------------|----------------------------------------------------------------------------------------------------|----------------------------------------------------------------------------------------------------|----------------------------------------------------------------------------------------------------|----------------------------------------------------------------------------------------------------|
| About Me<br>2 My Schools<br>System Messages | My Schools<br>Every school personnel<br>nurses at one school, ee<br>To send a verification of<br>school below, then ente<br>The parent will be given<br>done so, that child's na | is assigned a unique verification<br>tuch school personnel must still i<br>ode to one of your student's pai<br>r the parent's email address.<br>n instructions to enter your veri<br>me will appear in your list of st | n code for each school when<br>have his/her own verificatio<br>rents/guardians, click email<br>ification code into their chil<br>udents. | e they work. If there are two<br>in code for that school.<br>next to the name of the<br>d's profile. Once they have |
|                                             | School                                                                                                    | Code 3                                                                                                    |                                                                                                    |                                                                                                    |

# So what if my family keeps putting off signing up?

All you need is verbal permission from a parent and YOU CAN SIGN UP YOUR STUDENT. Or simply call us and we can set up the family account. The family sign up is on our homepage by clicking SIGN UP, then selecting FAMILY SIGN UP. Once a family account is created, and your school verification code is entered on their account (there is a field for that), then you are connected. When you log into your school personnel account, that child's name appears on your student list – just click on their name and you are taken directly into their account.

## So what can I do in a student's BlueLoop account?

Within a student's account, you can make entries, view dosage information, view and upload documents, and more. While there is a lot of things you can do on BlueLoop, school personnel will spend the vast majority of their time on the **DAILY ENTRY** screen and the **MED PROFILE** screen (highlighted 1 and 2 below).

| Welcome, Pam Henry. Today is Tuesda                                         | ay, March 12, 2019 - <u>[Logout]</u>                                                    |                      |                                      | > Q                                                 | uick Links < 🔻                       |
|-----------------------------------------------------------------------------|-----------------------------------------------------------------------------------------|----------------------|--------------------------------------|-----------------------------------------------------|--------------------------------------|
| Ryan Her<br>(Type 1 Diabetes)<br>John & Pam T<br>972 841-1310 /<br>Contacts | NTY<br>)<br>TX - San Antonio Military<br>Medical Center<br>GARLAND ISD - john Garland I | 50 <b>†</b> :        | Slim X<br>Insulin Pump<br>LEARN MORE | 2                                                   |                                      |
| Daily Entry Logs R                                                          | eports / Dr. Comm /                                                                     | Med Profile          | Child Profile                        | Docs / Touches / Car                                | regivers / Help                      |
| Type 1 Diabetes                                                             | Date Time                                                                               | Event                | E                                    | G Glucose Trend                                     | Carbs                                |
| What's shie?                                                                | 3/12/2019 3:19 PN                                                                       | 1 None               | •                                    | None                                                | <b>v</b>                             |
| Calculate<br>Insulin<br>Target Blood Sugar 130 mg/dL                        | Fast Acting<br>Insulin:<br>Slow Acting<br>Insulin:                                      |                      | Use Insulin<br>Calculation:          | Calories:<br>Exercise<br>Intensity:<br>Exercise     |                                      |
| Correction Factor 80 mg/dL<br>Carbohydrate Factor 10 g                      | Notes:                                                                                  |                      |                                      | Duration:                                           |                                      |
| In the Colordation District                                                 |                                                                                         | Include note on l    | og view                              |                                                     | 11                                   |
| I agree that the factors used here<br>to calculate insulin are current      | Submit Entry                                                                            |                      |                                      |                                                     |                                      |
|                                                                             | Notification List<br>Pam Ryan<br>Henry Henry<br>Mom Self                                | John<br>Henry<br>Dad | Gyasi Grey<br>Lead Developer<br>Stud | □ Jan Liska<br>Patient Strategist<br>Extraordinaire | ☑ john Garland<br>ISD<br>GARLAND ISD |
|                                                                             | Date Range Fro                                                                          | em To                |                                      |                                                     |                                      |

1) The **DAILY ENTRY** screen is where you make entries like the Blood Glucose (BG), carbs, ketones, etc.... or to simply write Mom a note, like, "We need more insulin up here by Friday."

We also have an **Insulin Calculator** for those that still need to do the math! Once the Medical Profile is complete with the required fields, it is very simple to get an accurate insulin dose based on the child's blood sugar, any carbs they are eating, and for those wearing a CGM (e.g. Dexcom), we also calculate the insulin dose adjustment based on the CGM trend arrow.

2) The **MED PROFILE** screen is where current dosages and medication administration information resides (per the doctor's orders), as well as the setup for the insulin calculator (if needed). With parent permission, YOU can make updates to the Medical Profile. If you need help setting up the insulin calculator, please contact us.

#### **Questions?**

We created BlueLoop for our own peace of mind after our daughter's T1D diagnosis in 2003. We appreciated the back and forth logging and instant communication between us and our school. Since then, we dedicated ourselves to helping other families and schools through our non-profit foundation (MyCareConnect).

We're here to help, so please contact us any time with questions, suggestions, or concerns!

Of course your students' parents are encouraged to contact us if there's anything they need, too!

John Henry, 972-841-1310 John.Henry@mycareconnect.com

Pam Henry, 972-841-1311 Pam.Henry@mycareconnect.com

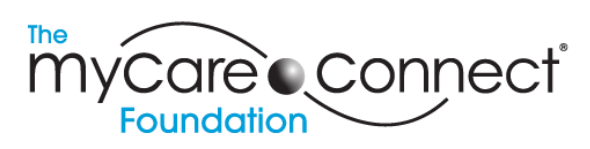

Our mission is supporting the physical and emotional well-being of children with diabetes, and those who care for them.